|            | Dulck Copy Basic                | Silling <sup>1</sup> Original Type | Application       |     |
|------------|---------------------------------|------------------------------------|-------------------|-----|
| Density    | Paper                           | Zoon                               | Simplex/Duplex    |     |
| 0.000      | Auto                            | 100.0%                             | 1+1               |     |
| Light Dark | 1 니와비 D 🌢 ± A3 🗗                | Auto RT 0                          | 1+2               | M   |
| Background | 2 소화비 D                         | 8%×14 8%×14                        | 2+1               |     |
| Tenotal    |                                 | 6%×11 11×17<br>+11×17 +6%×14       | BASTAS            | . 0 |
| Light Dark | 3 EA3 D Stilles                 | 5%×8% 11×17<br>•8%×14 •5%×11       | In that Cont Inc. |     |
| 98.00      | 4 u1147 D                       | 200.0% 50.0%                       | 2 in 1            |     |
| Finishing  | Auto Rotate OFF BESA"           | Conversion                         | 4 in 1/8 in 1     |     |
|            | 07/11/2013 13:31<br>Hemory 100% |                                    |                   |     |
|            |                                 |                                    |                   |     |

1. Press Scan

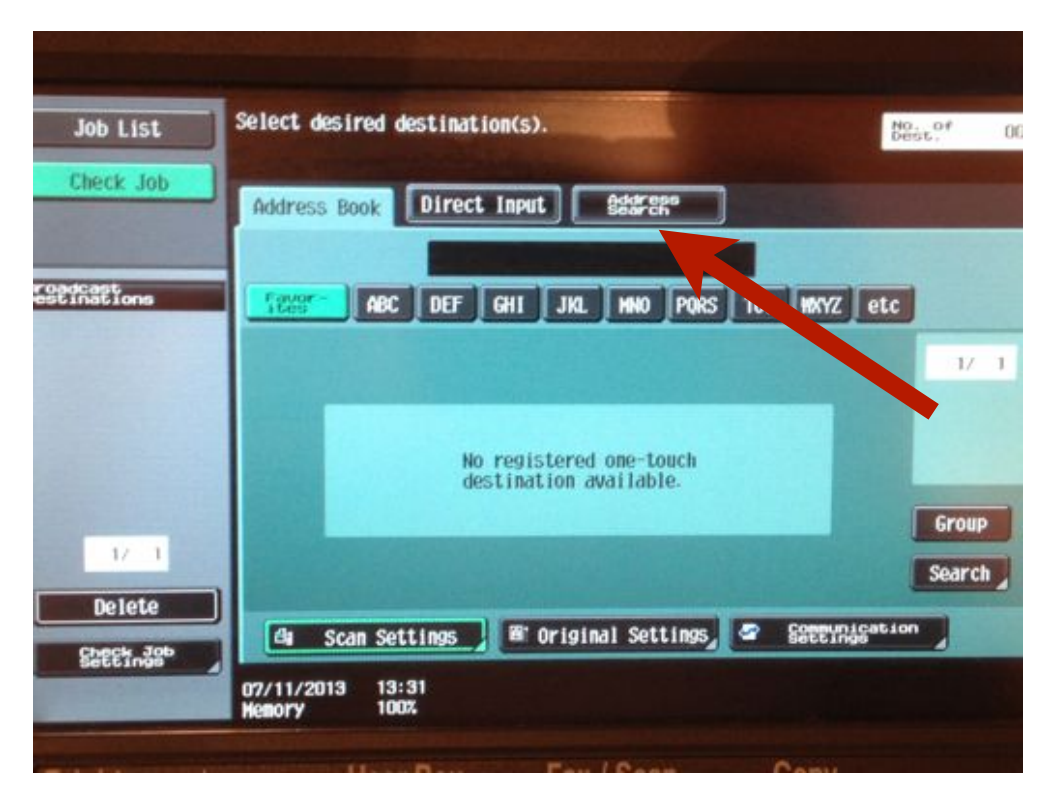

2. Select Address Search

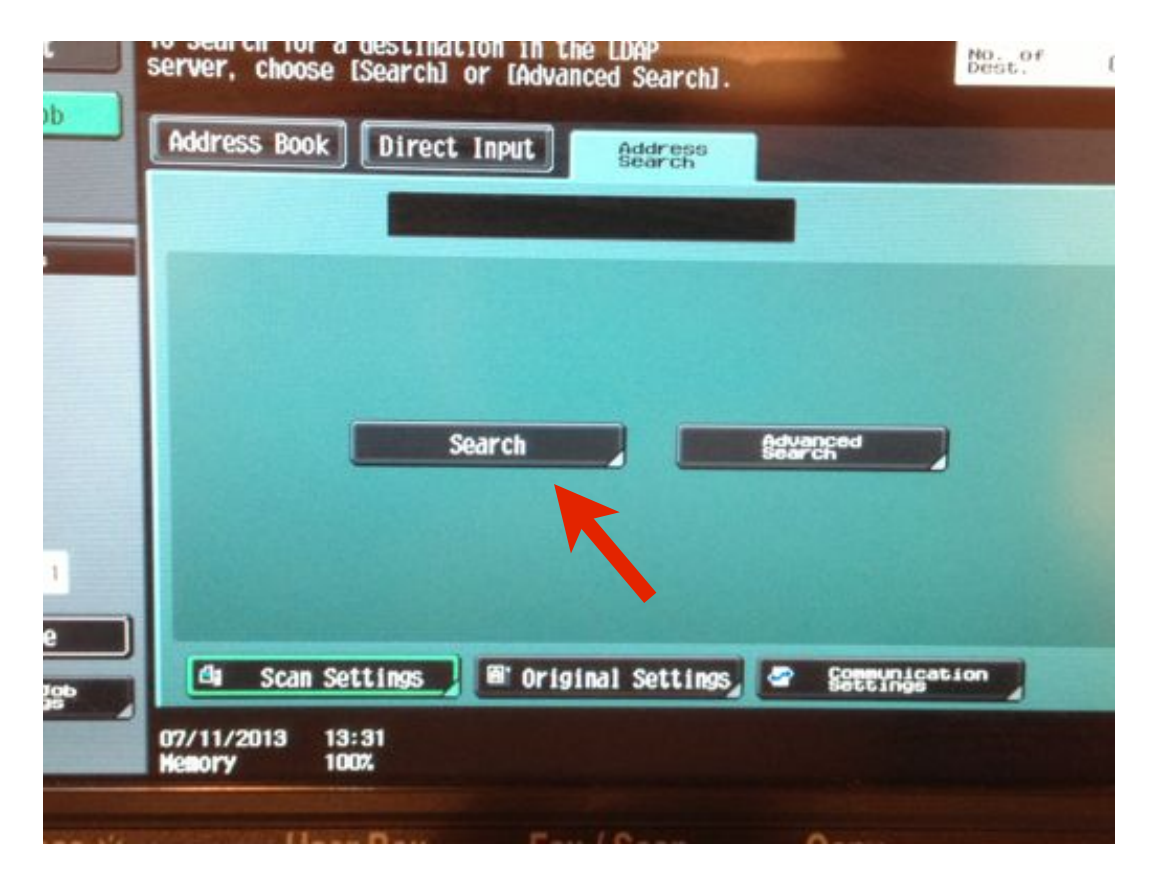

#### 3. Select Search

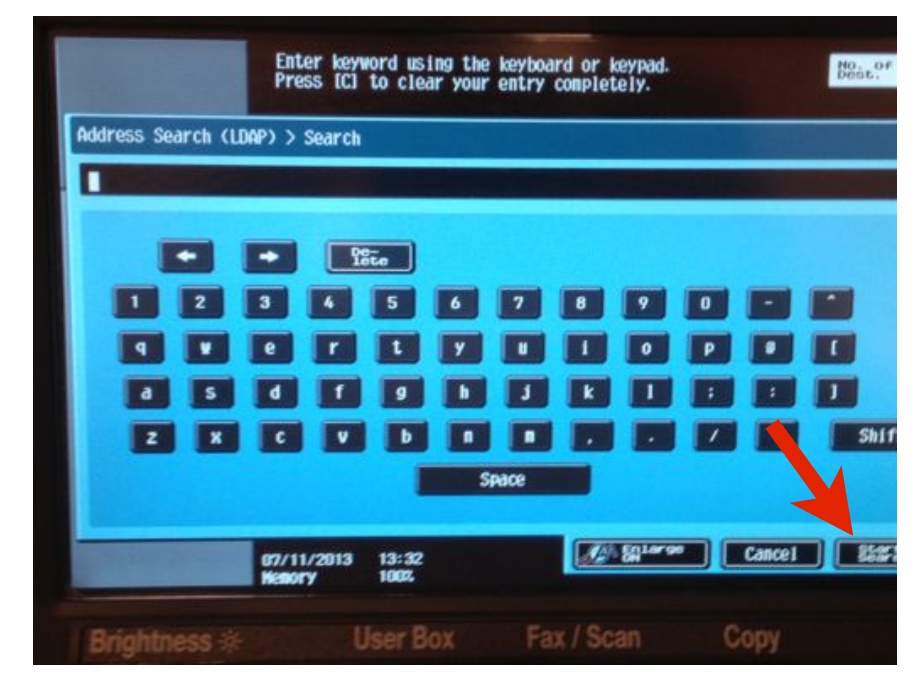

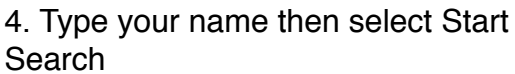

| Address   Name Address   Dean, John deanj@kentoncityschools.org   Martino, Dea martinod@kentoncityschools.or   17Markey, De 17markdean@kentoncityschools.or    |    | Address                                     |                     |
|----------------------------------------------------------------------------------------------------|----|---------------------------------------------|---------------------|
| Name   Addres     Dean, John   deanj@kentoncityschools.org     Martino, Dea   martinod@kentoncityschools.or     17Markey, De   17markdean@kentoncityschools.or |    | ocar cit                                    | CHECK JOD           |
| Dean, John deanj©kentoncityschools.org<br>Martino, Dea martinod©kentoncityschools.or<br>17Markey, De 17markdean©kentoncityschools.or                           | 1/ | Name Addres                                 |                     |
| Martino, Dea martinod@kentoncityschools.or<br>17Markey, De 17markdean@kentoncityschools.or                                                                     | 1/ | Dean, John deanj©kentoncityschools.org      | adcast<br>tinations |
| 17Markey, De 17markdean@kentoncityschools.                                                                                                    | 'g | Martino, Dea martinod@kentoncityschools.org |                     |
|                                                                                                    | 0  | 17Markey, De 17markdean@kentoncityschools.o |                     |
|                                                                                                    |    |                                             |                     |
|                                                                                                    |    |                                             |                     |
|                                                                                                    |    |                                             |                     |
| 1/ 1                                                                                                    |    |                                             | 1/ 1                |

#### 5. Select your name

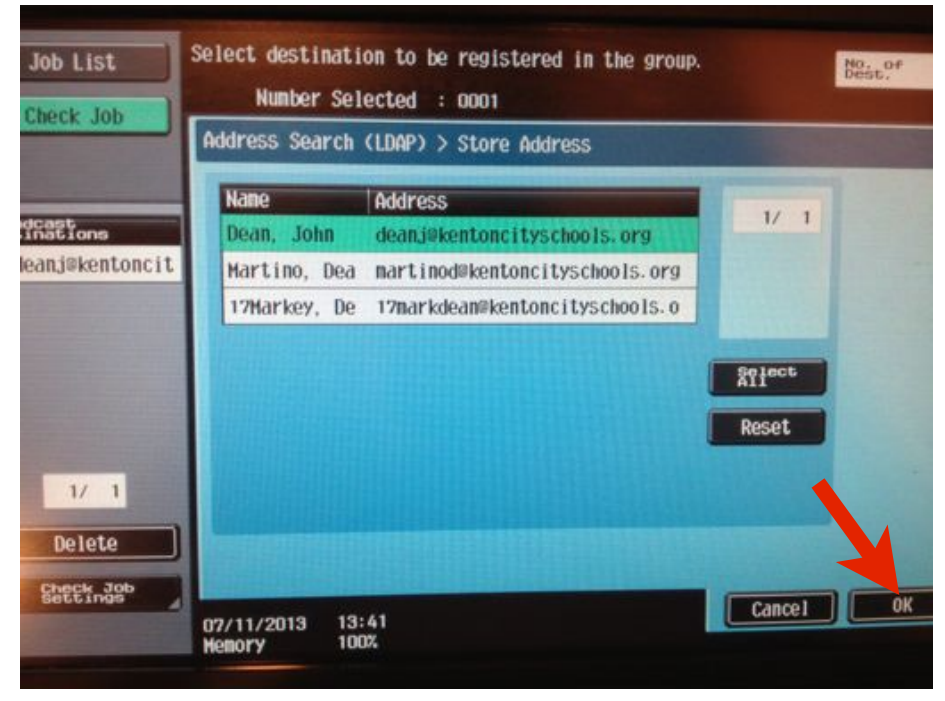

6.Hit Ok

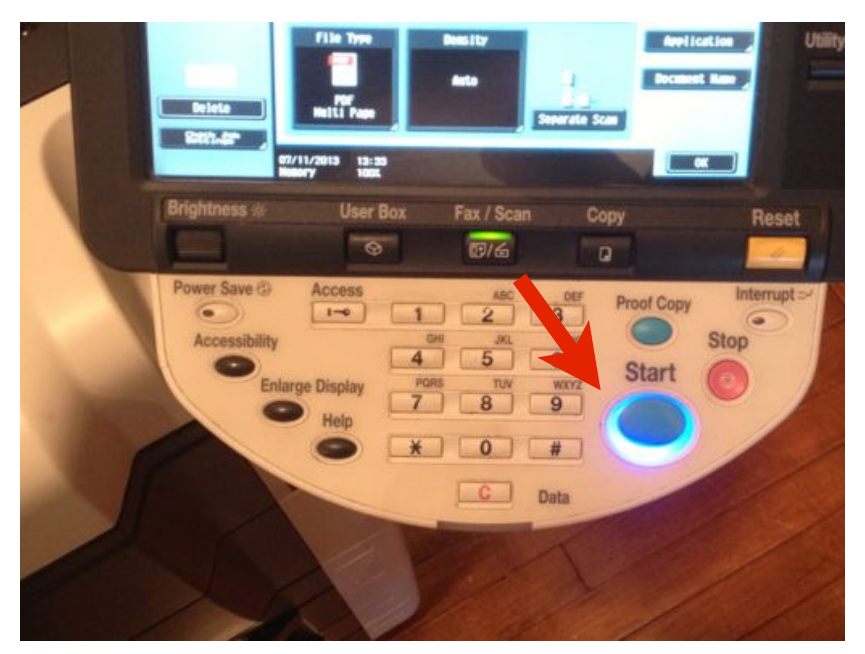

7. Select Start. You will get a email from kb\_600......

How to save your email to the copier

(this only has to be done once)

After doing steps 1-4. select your name and hit save results.

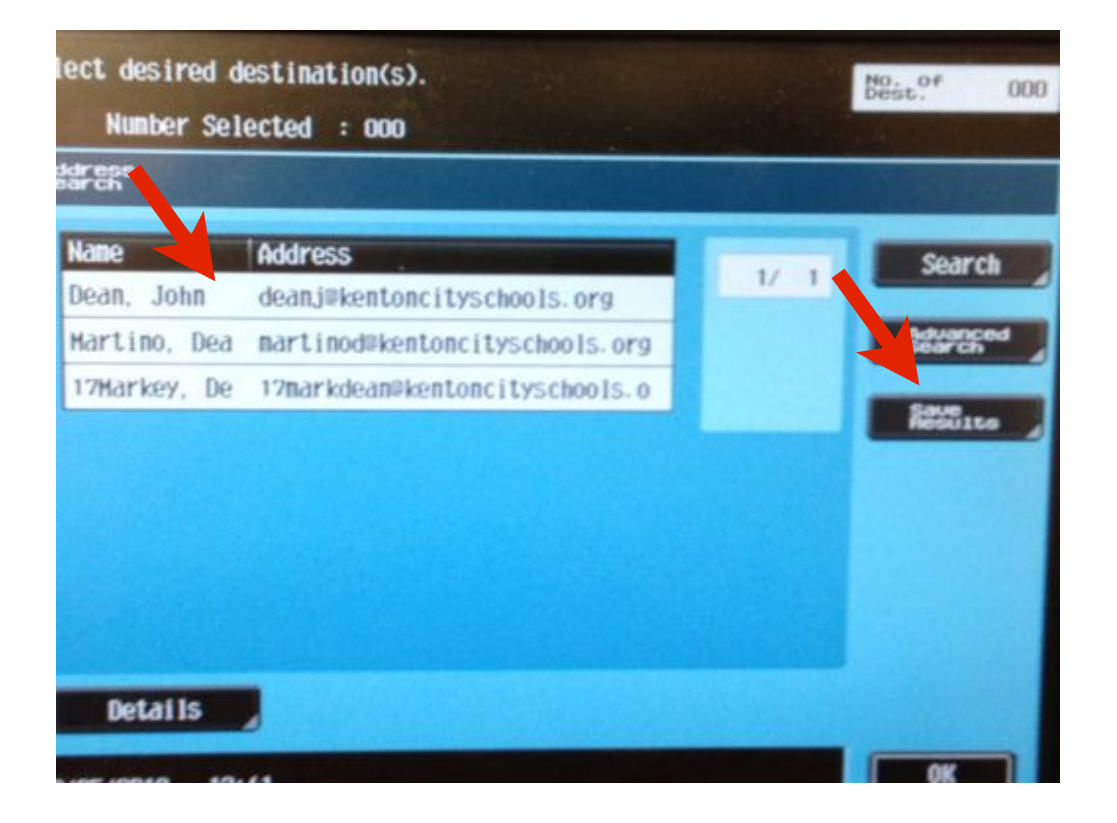

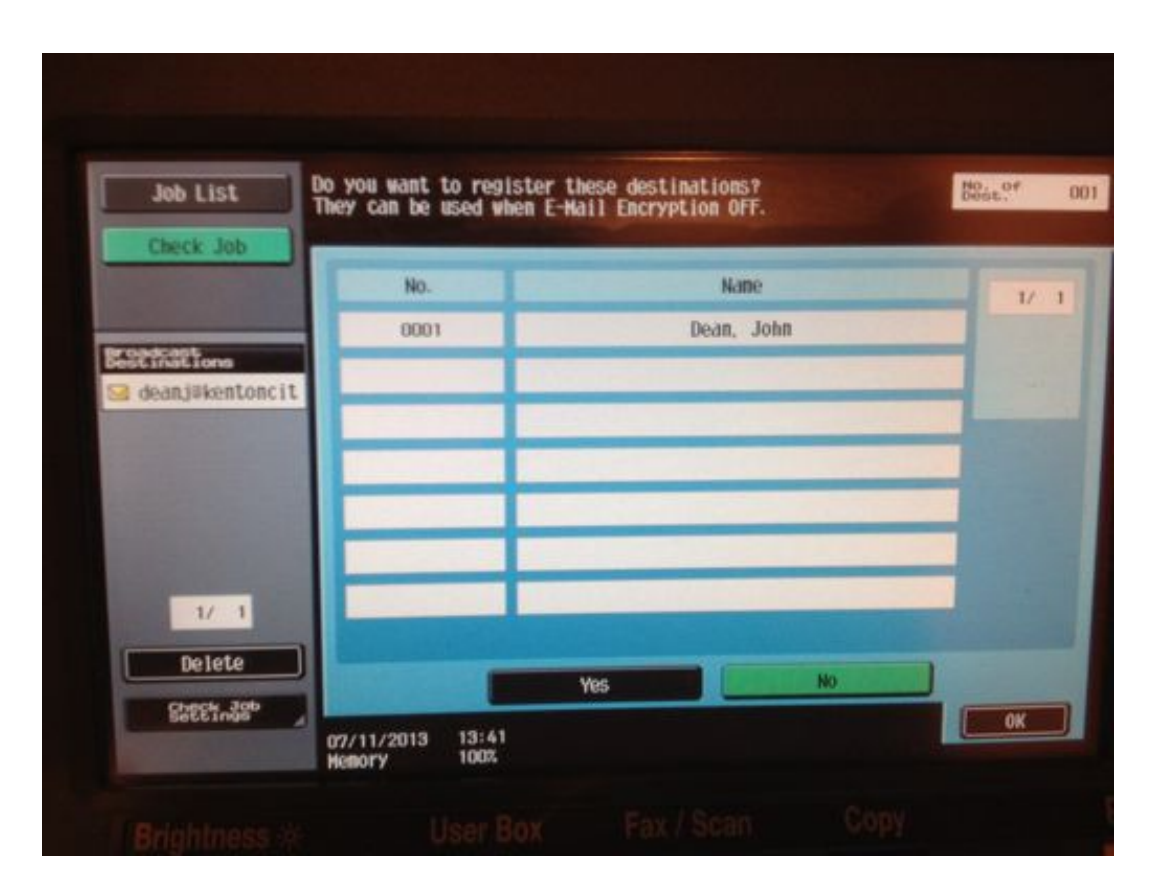

Select yes. Then ok. This will save your email address to the copiers address book. You will no longer have to do steps 2-4

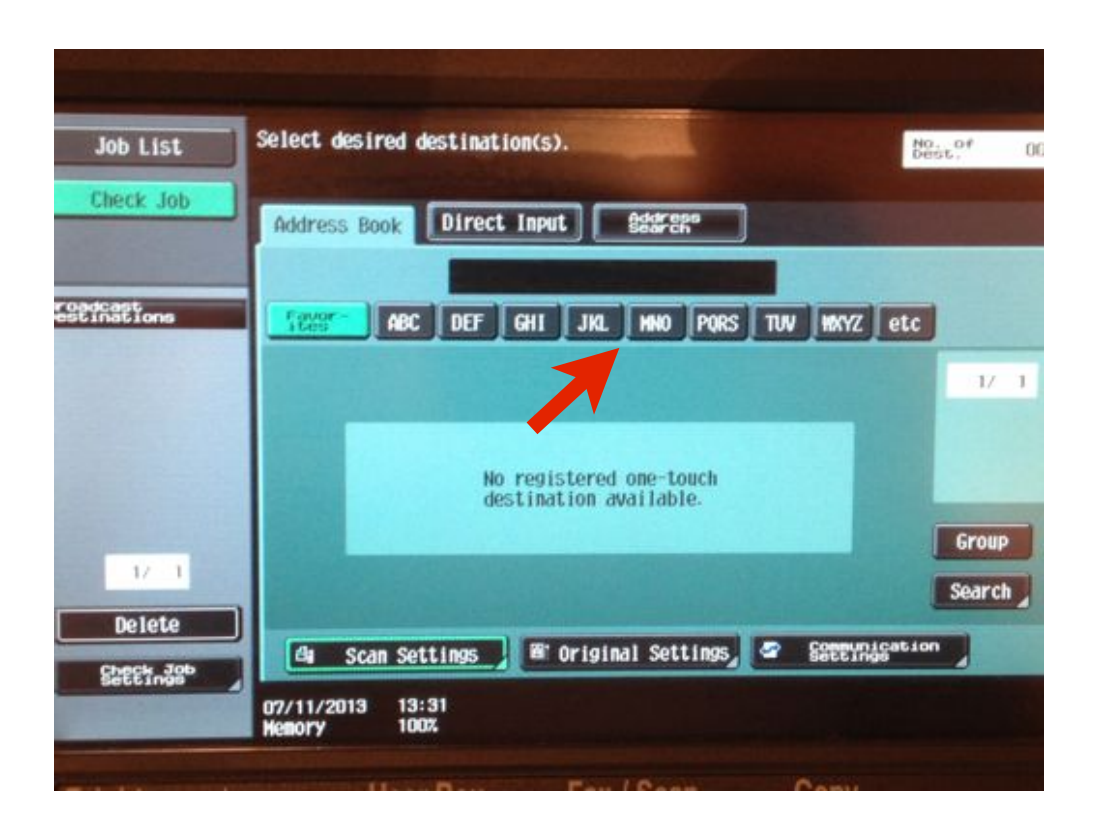

Now ever time you want to scan. You do step 1. (fax/scan) 2. select the tab you need based on your last name. 3. Select your name. 4. Hit start on the copier.